#### Alarms

| Message                                               | Priority | Stop      | Problem                                                                                                    |
|-------------------------------------------------------|----------|-----------|----------------------------------------------------------------------------------------------------|
| Wessage                                               | THOTICY  | initasion | The administration set is not                                                                              |
| Install set                                           | High     | Yes       | loaded or the door is open.                                                                                |
| Check set installation                                | High     | Yes       | The administration set is<br>incorrectly positioned.                                                       |
| Door opened                                           | High     | Yes       | The door is open.                                                                                          |
| Set / air installation                                | High     | Yes       | The administration set is<br>incorrectly positioned in front of<br>the air sensor.                         |
| Air bubble                                            | High     | Yes       | An air bubble has been detected:<br>At start-up, during the infusion, or<br>while the infusion is stopped. |
| Air alarm                                             | High     | Yes       | An air bubble has been detected during infusion.                                                           |
| OCS failure                                           | High     | No        | The OCS control system has<br>detected a failure.                                                          |
| Open and close door<br>for OCS test                   | Signal   | No        | Open and close the door to<br>perform the OCS test.                                                        |
| End of infusion<br>(KVO not activated)                | High     | Yes       | The VTBI is completed.                                                                                     |
| Near end of infusion                                  | Medium   | No        | One of the near end of infusion alert criteria is reached.                                                 |
| Check settings                                        | Medium   | No        | The flow rate (or dose) has not<br>been confirmed.                                                         |
| Waiting settings                                      | Medium   | No        | A value must be entered.                                                                                   |
| Waiting start                                         | Medium   | No        | The infusion settings have not<br>been confirmed with start.                                               |
| End of infusion / Stop<br>for new infusion            | Low      | No        | The VTBI is completed and the KVO is activated.                                                            |
| Reached hard limit                                    | Signal   | No        | The upper or lower hard limit is<br>reached and cannot be exceeded.                                        |
| Downstream<br>occlusion                               | High     | Yes       | The pressure has reached the threshold level.                                                              |
| Upstream occlusion                                    | High     | Yes       | The pressure in the upstream line is too low.                                                              |
| Wait during pressure<br>measurement<br>checking !!!   | High     | Yes       | A downstream occlusion has been detected by the device.                                                    |
| Occlusion pre alarm                                   | Medium   | No        | In-line pressure has reached 50 mmHg below the programmed threshold.                                       |
| Pressure increase                                     | Low      | No        | The pressure is increasing.                                                                                |
| Drop in pressure                                      | Low      | No        | The pressure is decreasing.                                                                                |
| Very low battery<br>Connect to power<br>and wait      | High     | Yes       | The battery is discharged.                                                                                 |
| Very low battery<br>Too low to use<br>Wait for charge | High     | Yes       | Very low battery. Battery should be charged before starting infusion.                                      |
| Low battery<br>Connect to power<br>and wait           | Medium   | No        | Low battery.                                                                                               |
| $\bigtriangleup$                                      | Low      | No        | Connect the pump to a power supply.                                                                        |
| AC power failure                                      | Low      | No        | The power supply is inconsistent.                                                                          |
| Power disconnection                                   | Signal   | No        | Power supply disconnection.                                                                                |
| Keypad lock status                                    | Signal   | No        | The keypad is locked.                                                                                      |
| Keypad locked /<br>Unlock keypad to<br>continue       | Signal   | No        | The keypad is locked and the door was opened and closed.                                                   |
| Erxx(yyyy)                                            | High     | Yes       | Technical alarm. Disconnect the pump from the power supply.                                                |
| High internal<br>temperature                          | Low      | No        | Temperature increase.                                                                                      |
| Alarm reporting not<br>available on the Link+         | Low      | No        | The pump is mounted on a Link+<br>Agilia rack that has not been<br>upgraded.                               |

This document may contain inaccuracies or typographical errors. Modifications may thus be made, and included in later editions. Due to the evolution of standards, and of legal texts and materials, the characteristics indicated in the text and images of this document are applicable only to the device with which it is included.

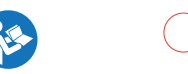

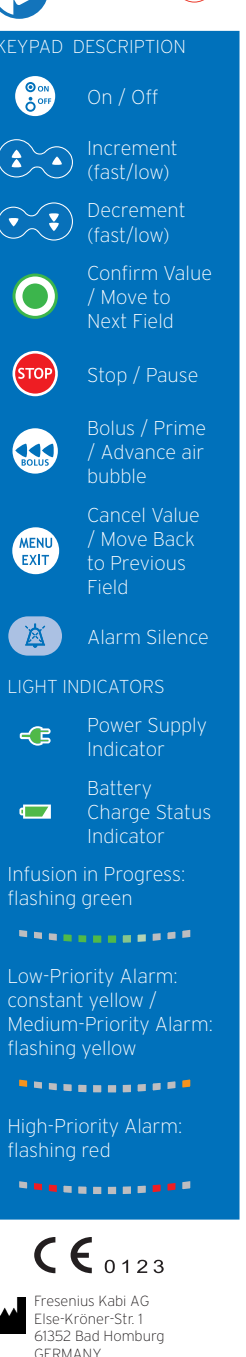

www.fresenius-kabi.com Revision date: March 2021 CC12040-1

Tel.: +49 (0) 6172 / 686-0

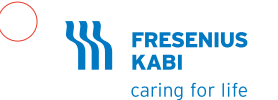

# Agilia VP Quick Reference Guide

Note: This Quick Reference Guide is not intended to be comprehensive instructions for the set-up and operation of the Agilia VP Volumetric Infusion Pumps.

We recommend reading the Instructions For Use before using this device.

#### Description Infusion parameters adjusted Remaining infusion time Battery charge status Power supply - Silence Alarm 22 涿 250 mL / 04h59 Infusion in aoilia Volume Infused VI: 0.8 n MENU STOP Low-Priority Alarm High-Priority Alarm Infusion in Progress

### Installation

- Secure the pump stability (e.g IV pole fixing)
- Plug power cord

The Power Supply Indicator lights up 🔫

### Installing the administration set

Lift door lever to open the pump door and install the set. IMPORTANT: Ensure that the patient is not connected.

NOTE: The pump automatically powers on when the door is opened. If not, press the **<ON>** key.

- Insert the Green Connector
- Insert the Blue SafeClip
- Check that the tube is inserted into the left tube guide

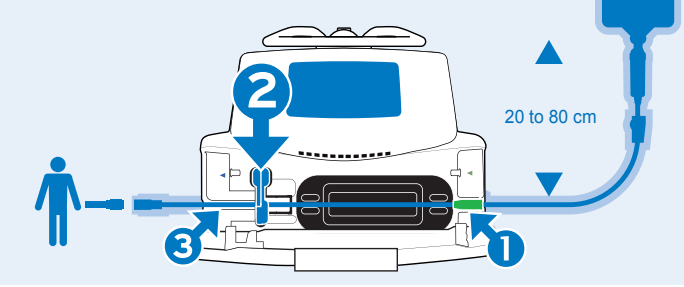

### Powering on

1. Press 🗐. An auto-test checks the functionnality of the pumps.

2. Immediately after powering on the pump, make sure that all LED lights blink.

## Programming an Infusion

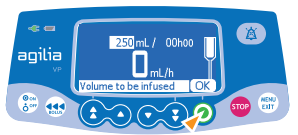

- Press the **arrow keys** to program the VTBI (Volume to be infused).
- Press **<OK>**.

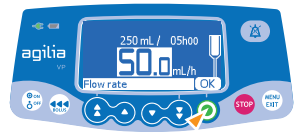

Press the **arrow keys** to program the flow rate.
Press **<OK>**

Infusion Duration (Dur.:) in hours and minutes is automatically calculated based on flow rate and VTBI.

### Starting an Infusion

Before starting the infusion, you can prime the set (patient not connected) by pressing **<BOLUS>** key.

Connect the administration set to the patient's IV access device using aseptic technique and according to your healthcare facility policy.

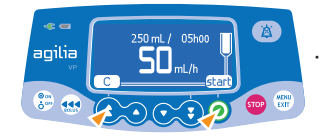

 Press **<start>** to start the infusion, or **<C>** to modify the infusion settings.

## Accessing the Menu Functions

- Press **<MENU>** key to access menu items, listed on left side of display.
- Use **arrow keys** to select menu item.
- Press **<enter>** to activate menu function.
- Follow prompts on the screen.

## Administering a Bolus

#### Direct Bolus

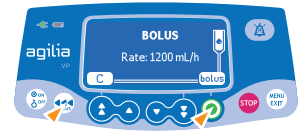

- During the infusion, press **<BOLUS>** key.
- Press **<bolus>** to confirm access.

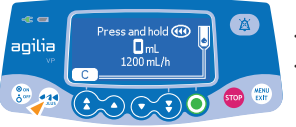

- Press and hold **<BOLUS>** key.
- To stop the bolus, release the **<BOLUS>** key: The infusion resumes its previous rate.

## Auto-restart

Auto-restart is an optional feature that alters the pump's response when a downstream occlusion is detected.

An alert is generated to inform the user that the pressure limit is reached. When the alert is generated, we recommend checking that the infusion line is not kinked.

The infusion is stopped.

## Functions During Infusion

#### 1. Rate Titration (while infusing)

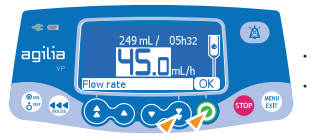

Press the **arrow keys** to modify the flow rate.
Press **<OK>** to confirm.

#### 2. Stop infusion

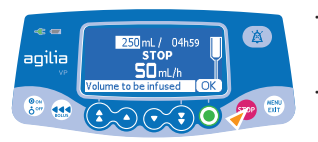

- Press **<STOP>** key: After 2 minutes, an alarm is generated as a reminder that the infusion is stopped.
- Confirm or modify settings prior to restarting the infusion.

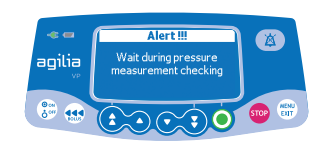

The pressure sensor measures the pressure evolution during a configurable period of time:

- If the pressure decrease is significant, the infusion automatically restarts.
- If the pressure does not decrease, the downstream occlusion alarm is generated.

## Powering off

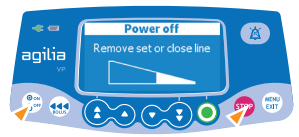

- Press **<STOP>** key to stop the infusion.
- Close the roller clamp.
- Press and hold **<ON/OFF>** key until the pump powers off.